Implantaçao de saldo de clientes

## Acessar menu Movimento / Implantaçao de saldo de

## Negociaçoes

| al Tabelas Romaneio Nota Fiscal | Movimento Consultas Relatórios Janelas Ajuda?                              |  |
|---------------------------------|----------------------------------------------------------------------------|--|
| 🇊 🛃 🖉 👶 🏛 🗐                     | Contrato/Negociação<br>Fixações de Preco                                   |  |
| •F1<br>ift+F2                   | Remessa p/ Conta Ordem Terceiro  Formação de Lote de Devolução de Depósito |  |
| a - Shift+F3<br>2               | Procuração<br>Lancamento Conta Corrente                                    |  |
|                                 | Exclusão de Movimento                                                      |  |
|                                 | Implantação de Saldo de Negociações                                        |  |

Clique em nova negociaçao...

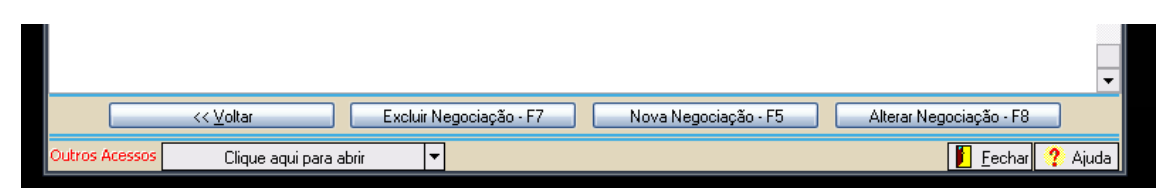

Nesta tela informar o Cliente, Endereço e Produto... após clique em avançar...

| 💽 Implantação de Saldo      |                                |  |
|-----------------------------|--------------------------------|--|
|                             |                                |  |
|                             |                                |  |
|                             |                                |  |
|                             |                                |  |
| Estabelecimento             | 1 PICCINI ARMAZENS GERAIS LTDA |  |
| <u>Cliente/Fornecedor</u>   | 251 ODAIR MAURO ZUFFO          |  |
| Endereço Cliente/Fornecedor | 1 LUCAS DO RIO VERDE / MT      |  |
| Produto                     | 1 SOJA EM GRAOS                |  |
|                             | August 10                      |  |
|                             | Avançar>>-F8                   |  |

Nesta tela será gerado o contrato do cliente, deverá ser usado o mesmo padrao de geraçao das negociaçoes normais...

| 💽 Implantação de Saldo        |                  |                                             |
|-------------------------------|------------------|---------------------------------------------|
| Entrada/Saída                 | Entrada 🔹 🔻      | Tipo de Negociação Negociação Normal        |
| Tipo de Negociação            | 3                | ENTRADA/SAIDA PARA DEPOSITO                 |
| Safra                         | 1                | SAFRA 2008/2008                             |
| Orientador Contábil           | 1                | ENTRADA PARA DEPOSITO PRODUTO DE TERCEIROS  |
| Operação Estoque              | 1                | ENTRADA PARA DEPOSITO                       |
| Tabela de Desconto            | 1                | TABELA DESCONTO CEREAIS                     |
| Peso                          | 400.             | D00 KG Contrato Nº SALDO                    |
| Data Emissão                  | 22/09/2008       | Ano Referência 2008 Data Entrega 22/09/2008 |
| Indexador                     | 1                | REAL                                        |
| Valor Unitário                | 40,00            |                                             |
| Orientador Contábil Devolução | 2                | DEVOLUCO DEPOSITO TERCEIROS                 |
| Operação Estoque Devolução    | 2                | DEVOLUCAO DEPOSITO                          |
| Representante                 | 1                | REPRESENTANTE PADRAO                        |
| Local Drigem Local            | 1                | GERAL                                       |
| Sublocal                      | 1                | GERAL                                       |
| Local Destino Local           | 1                | GERAL                                       |
| Sublocal                      | 1                | GERAL                                       |
|                               | << <u>V</u> olta | r Avançar >> - F8                           |

Nesta tela é OBRIGATORIO informar o Tipo de Movimento peso do contrato de armazenagem (2 – Contrato de Armazenagem) e informar o peso Total dos romaneios de entrada já gerados para esse cliente usando o tipo de movimento (5 – Romaneio)...

Feito isso é so salvar. Essa operaçao faz com que não seja necessario os romaneios para o produtor, agora é so gerar o relatorio Ficha do Produtor para conferir

| 📀 Implantaç    | ão de Saldo            |                          |                                                 |
|----------------|------------------------|--------------------------|-------------------------------------------------|
| Código         | Descrição              |                          | Saldo                                           |
|                | 2 CONTRATO ARMAZENAGEM |                          | 400.000 KG                                      |
|                | 5 ROMANEIO             |                          | 400.000 KG                                      |
|                |                        | Peso to<br>já dera       | otal dos romaneios que<br>m entrada no deposito |
|                | Tipo de Movimento 💈    | ··· CONTRATO ARMAZENAGEM |                                                 |
|                | Saldo                  | 400.000                  |                                                 |
|                |                        | << <u>V</u> oltar        | Salvar - F8                                     |
| Outros Acessos | Clique aqui para abrir |                          | 📔 <u>F</u> echar 😲 Ajuda                        |

|      | FICHA DO PRODUTOR - ENTRADA                                                                                                    |        |                                                    |            |           |           |              |          |         |  |  |
|------|----------------------------------------------------------------------------------------------------|--------|----------------------------------------------------|------------|-----------|-----------|--------------|----------|---------|--|--|
| C    | Cliente/Fornecedor     251 ODAIR MAURO ZUFFO       CNPJ/CPF     04.919.493/0001-19       Endereço     RUA CURITIBA, LUCAS DO RIO VERDE / MT       Produto     0000001 SOJA EM GRAOS   Data Final 22/09/2008 |        |                                                    |            |           |           |              |          |         |  |  |
|      |                                                                                                    |        | FIXAÇÕES DE PRE                                    | ÇOS / FINA | NCEIRO    |           |              |          |         |  |  |
| D    | lata                                                                                                    | Número | Histórico                                          |            | Peso      | Unit. R\$ | Total em R\$ | Unitário | Total   |  |  |
| 22/0 | 9/2008                                                                                                    | SALDO  | Saldo inicial (ROMANEIO) de 400.000 KG             |            | 400.000   | 40,00     |              |          |         |  |  |
| 22/0 | 9/2008                                                                                                    | SALDO  | Saldo inicial (CONTRATO ARMAZENAGEM) de 400.000 KG |            | 400.000   | 40,00     |              |          |         |  |  |
| CON  | CONTRATO ARMAZENAGEM 400.000                                                                                                    |        |                                                    |            | A DEVOLVE | R         |              |          | 400.000 |  |  |

Através dessa opção será possível dar entrada na nota fiscal do produtor pelo menu (Nota Fiscal / Nota fiscal S - Romaneio)...

400.000

Gerar Tabelas Normaneio (1906a-150a) iviovimento Consultas Nelatorios Janeias Ajuda;

ROMANEIO

| 🛔 🇊 🛃 🔛 🏈 👌              | Nota Fiscal Avulsa                     |  |
|--------------------------|----------------------------------------|--|
| hift+F1                  | Emissão de NF Geral                    |  |
| Shift+F2                 | Reimprime Nota Fiscal                  |  |
| resa - Shirt+F3<br>· F12 | Nota Fiscal de Complemento de Produtor |  |
|                          | Nota Fiscal S/ Romaneio                |  |
|                          |                                        |  |

Para dar entrada na nota do produtor informe

- 1. Se a Nf é de Entrada ou Saída
- 2. Tipo de documento (Emitido por Terceiro)
- 3. Numero do Documento ( numero da nota fiscal do produtor)
- 4. Cliente
- 5. Endereço
- 6. Serie da nota

Após esses procedimentos clique em Vincular Negociação – F3

| 💽 Nota Fiscal S/ Romaneio   |                      |                    |           |              |                      |   |
|-----------------------------|----------------------|--------------------|-----------|--------------|----------------------|---|
| Estabelecimento             | 1 PICCINI            | ARMAZENS GERAIS    | LTDA      |              |                      |   |
| Entrada/Saída               | Entrada              |                    |           |              |                      |   |
| Tipo de Documento           | Emitido por Terceiro | 0                  |           |              |                      |   |
| Número do Documento         |                      | 123                |           |              |                      |   |
| <u>Cliente/Fornecedor</u>   |                      | 251 ODAIR M        | AURO ZUFF | 0            |                      |   |
| Endereço Cliente/Fornecedor | 1 LUCAS D            | O RIO VERDE / MT   |           |              | I                    |   |
| Série/Subsérie              | 1                    | SERIE 1            |           |              |                      |   |
| Tipo de Operação            | Operação Normal      |                    |           |              |                      |   |
| Contrato Tipo Descriçã      | o Tipo Negociação    | Entrada/Saída      | Produto   | Data Emissão | Descrição do Produto |   |
|                             |                      |                    |           |              |                      |   |
| Vincular Negociaçã          | šo - F3              | <b>√</b> Ω Χ       | •         |              | Avançar >> - F8      |   |
| Estabelecimento             | 1 PICCINI            | ARMAZENS GERAIS    | LTDA      |              |                      |   |
| • Vinculação de Negociação  |                      |                    |           |              |                      | × |
| X Contrato Tipo Des         | scrição Tipo Negocia | ação Entrada/Saída | a Produto | Data Emissão | Descrição do Produto |   |
| Selecione o<br>de OK – F8   | contrato e           | A DEPE Entrada     |           | 1 22/09/2008 | SOJA EM GRAOS        |   |
| 1                           |                      |                    |           |              |                      |   |

Nesta tela devera ser informado os dados da nota fiscal. É muito importante informar o peso correto da NF e o valor do produto ( no caso da soja o valor da referente aos 60Kg)

| 🕑 Nota Fiscal S/ Romaneio       |                                                       |                                      |                            |
|---------------------------------|-------------------------------------------------------|--------------------------------------|----------------------------|
| Dados d                         | o Documento                                           | Dados                                | do Cliente/Fornecedor      |
| Número/Sequência 123            |                                                       | Código/Nome Raz. Soc                 | al 251 - ODAIR MAURO ZUFFO |
| Série/Subsérie 1                |                                                       | CNPJ/CF                              | PF 04.919.493/0001-19      |
| Data Emissão/Saída-Entrada 22/0 | 9/2008 22/09/2008                                     | I.E/R                                | G                          |
| CFOP 190:                       | <ul> <li>Entrada de mercadoria recebida pa</li> </ul> | ara depósito em depósito fec         |                            |
|                                 |                                                       |                                      |                            |
| CFOP                            | 1905 Entrada de merc                                  | adoria recebida para depósito em dep | ósito fec                  |
| Modelo do Documento             | 1 NOTA FISCAL, MODELO                                 | 01001 Espécie Documento NF           | NOTA FISCAL                |
| Data de Emissão                 | 22/09/2008                                            | Data de Sa                           | iída/Entrada 22/09/2008    |
| Orientador Contábil             | 1 ENTRADA F                                           | PARA DEPOSITO PRODUTO DE TE          | RCEIROS                    |
| Operação Estoque                | 1 ENTRADA F                                           | PARA DEPOSITO                        |                            |
| Produto                         | 1 SOJA E                                              | EM GRAOS                             |                            |
| Observação                      |                                                       |                                      |                            |
|                                 |                                                       |                                      |                            |
| Tributação                      |                                                       |                                      |                            |
| Peso Romaneio                   | KG                                                    |                                      |                            |
| Peso Nota                       | 50.000 KG Valor U                                     | Initário 40,0000 Val                 | or Total Nota 33333,33     |
|                                 |                                                       |                                      |                            |

Esta janela é de contabilização, nela deve ser informado no campo ISENTAS o valor total da NF...

## Depois clique em Salvar - F8

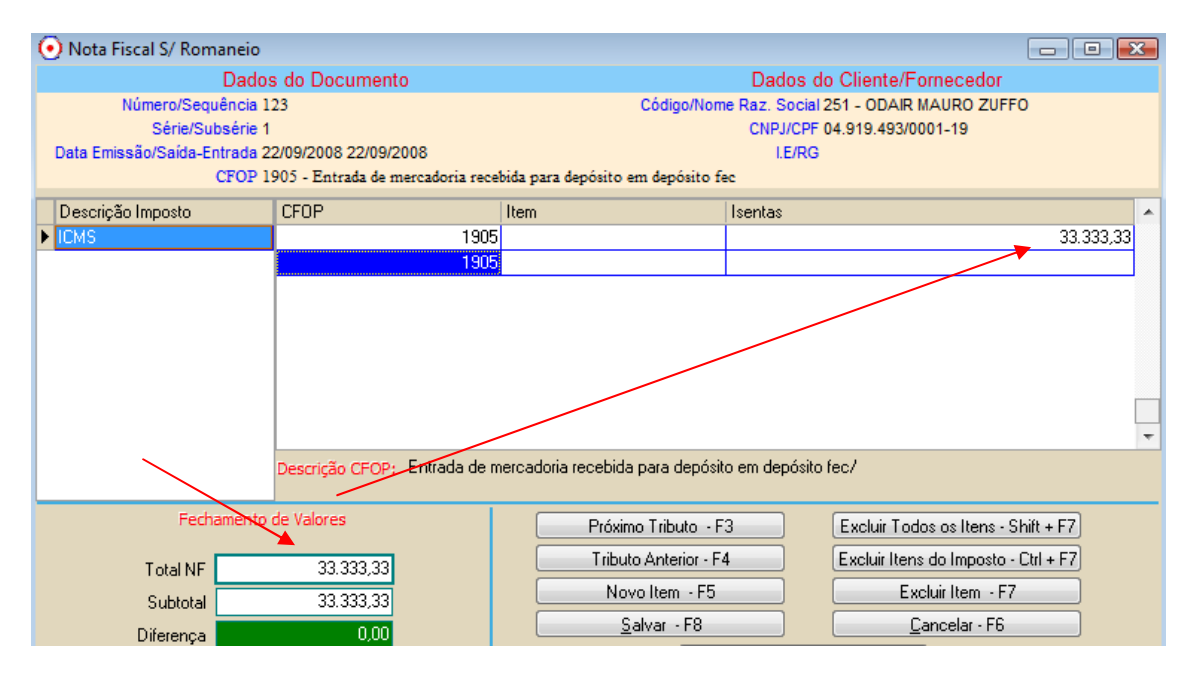

Esta é a tela de contabilização do lançamento... já vem pré definido o histórico de contabilização. Basta apenas salvar o lançamento (salvar – F8)

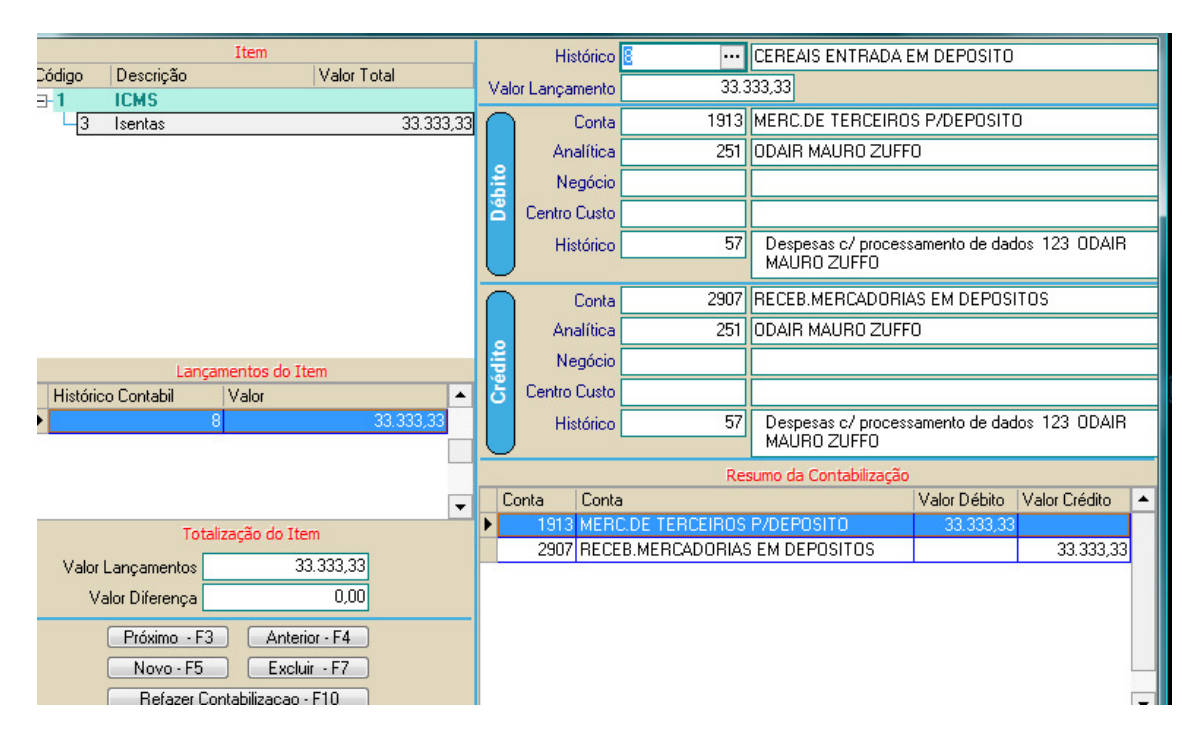

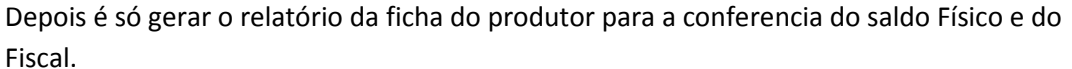

FICHA DO PRODUTOR - ENTRADA

Data Inicial 22/09/2008 Data Final 22/09/2008

|            |        | 0505 | o                              |         |        | 11.57.5  |             |
|------------|--------|------|--------------------------------|---------|--------|----------|-------------|
| Data       | Numero | CFOP | Operação                       | Orient. | Peso   | Unitario | Valor Total |
| 22/09/2008 | 123    | 1905 | 0001 N - ENTRADA PARA DEPOSITO | 0001    | 50.000 | 40,00    | 33.333,33-C |
| 22/09/2008 | 124    | 1905 | 0001 N - ENTRADA PARA DEPOSITO | 0001    | 48.000 | 40,00    | 32.000,00-C |

NOTAS FISCAIS

| FIXAÇÕES DE PREÇOS / FINANCEIRO |            |                                                    |    |                |           |              |          |         |  |
|---------------------------------|------------|----------------------------------------------------|----|----------------|-----------|--------------|----------|---------|--|
| Data                            | Número     | Histórico                                          |    | Peso           | Unit. R\$ | Total em R\$ | Unitário | Total   |  |
| 22/09/2008                      | SALDO      | Saldo inicial (ROMANEIO) de 400.000 KG             |    | 400.000        | 40,00     |              |          |         |  |
| 22/09/2008                      | SALDO      | Saldo inicial (CONTRATO ARMAZENAGEM) de 400.000 KG |    | 400.000        | 40,00     |              |          |         |  |
| CONTRATO A                      | ARMAZENAGE | M 400.000                                          | SA | ALDO A DEVOLVE | R         |              |          | 400.000 |  |
| ROMANEIO                        |            | 400.000                                            | NC | DTA FISCAL     |           |              |          | 98.000  |  |